#### THE UNIVERSITY OF ALABAMA IN HUNTSVILLE

#### The University of Alabama in Huntsville Office of Budget and Management Information Banner Finance Self-Service Training

How to Query Revenues: Budget Status by Account Budget Status by Org Hierarchy

# Lesson Objectives

- \* Define revenues and review some examples.
- \* Interpret a Revenue query.
- \* Know when to use the revenue query.

# What are Revenues?

- \* Revenues are types of income that are posted to an org code.
- They are identified by Account Codes in the "5xxx" series.
   There are several types of revenue.
  - \* 51-Tuition and Fees
  - \* 52-State Appropriations
  - \* 53-Grants & Contracts
  - \* 54-Gifts
  - \* 55-Investment Income

56-Endowment Income

57-Sales and Services

58-Other Sources

59-Auxiliary Income

#### Banner Finance Revenue Query

| :: <i>L</i> A |                                                                                                    | * | 1 | Mr Mark Douglas Massey |
|---------------|----------------------------------------------------------------------------------------------------|---|---|------------------------|
|               | My Finance         Image: State of the state of the state of the | * |   | Mr Mark Douglas Massey |
|               | Delete Finance Template<br>Delete templates for Finance Queries, Budget Development, and<br>Purchase Orders.<br>Click the 'My Finance Query'<br>block on the main screen                                                                                                    |   |   |                        |

## My Finance Revenue Query

| :: <b>/</b> A                 |           |               |                 |            | *                                                                                        | Mr Mark Douglas Massey |
|-------------------------------|-----------|---------------|-----------------|------------|------------------------------------------------------------------------------------------|------------------------|
| My Finance • My Finance Query |           |               |                 |            |                                                                                          |                        |
| My Finance Query              |           |               |                 |            | Search Query                                                                             | ۹ New Query            |
|                               | Favorites | Saved Queries | Shared Queries  |            | ≎ Low-High 🔻 🖪                                                                           | $\overline{\lambda}$   |
|                               |           |               | No Favorite Que | ery exists | Click the 'New Query<br>button in the top rig<br>hand corner of the s<br>to get started. | ,<br>ht-<br>creen      |

## My Finance Revenue Query

| :: <b>/</b> AA                                                |                                         |                                         | 🗱 👔 Mr Mark Douglas Massey                  |  |  |  |
|---------------------------------------------------------------|-----------------------------------------|-----------------------------------------|---------------------------------------------|--|--|--|
| My Finance • My Finance Query<br>My Finance Query<br>Favorite | Create New Query Select Query Type      | K Search Query Q New Query              |                                             |  |  |  |
|                                                               | Values                                  | Index                                   | Select the<br>'Budget Status<br>by Account' |  |  |  |
|                                                               | H The University of AL in Huntsville ** | Choose Index                            | option from<br>the Drop-down                |  |  |  |
| Make sure that<br>your Chart of                               | Choose Fund 🗸                           | Choose Organization •                   | menu.                                       |  |  |  |
| Accounts is Set<br>to 'H'                                     | Choose Account ~                        | Choose Program                          |                                             |  |  |  |
| ('F' for<br>Foundation                                        | Choose Activity                         | Choose Location            Account Type |                                             |  |  |  |
| Orgs)                                                         | Choose Fund Type 🗸                      | Choose Account Type 🗸                   |                                             |  |  |  |

#### My Finance Budget Status by Account Query-Revenues

| Activity            |      |    | Location                |      |                                                            |                                                         |
|---------------------|------|----|-------------------------|------|------------------------------------------------------------|---------------------------------------------------------|
| Choose Activity     |      | ~  | Choose Location         |      | ~                                                          |                                                         |
| Fund Type           |      |    | Account Type            |      |                                                            | Click the "Include Revenue" her                         |
| Choose Fund Type    |      | ~  | Choose Account Type     |      | ~                                                          | Click the include Revenue Dox.                          |
| Commitment Type     |      |    |                         | 4    |                                                            |                                                         |
| All                 |      | ~  | Include Revenue Account |      |                                                            |                                                         |
|                     |      |    |                         | N    |                                                            | Scroll down within the selection block.                 |
|                     |      |    |                         |      |                                                            | For the most current information                        |
|                     |      |    |                         |      |                                                            | Tor the most current mormation,                         |
| Create New Query    |      |    |                         |      | ×                                                          | select                                                  |
|                     |      |    |                         |      | -                                                          | Fiscal Year- 2023                                       |
| Fiscal Year *       | 2023 | ×v | Fiscal Period *         | 14   | ×v                                                         | Fiscal Period-14                                        |
|                     |      |    |                         |      |                                                            |                                                         |
| Comparison Fiscal   |      |    | Comparison              |      |                                                            | Recommended Operating Ledger Columns                    |
| Year                | None | *  | Fiscal Period           | None | ~                                                          | Adopted Budget, Budget at the beginning of              |
|                     |      |    |                         |      | _                                                          | Adopted Budget Budget at the beginning of               |
|                     |      |    |                         |      | _                                                          | the Fiscal Year (October 1)                             |
|                     |      |    |                         | _    | <ul> <li>Accounted Budget- Budget as of 'today'</li> </ul> |                                                         |
| Operating Ledger    |      |    |                         |      | _                                                          | Year-to-Date- Transactions that have hit the            |
| Adopted Budget 🕕    |      |    | Year to Date 🛈          |      | _                                                          | Organization Code as of today                           |
|                     |      |    | _                       |      |                                                            | • Encumbrances- Purchase Orders (PO's-Type              |
| Budget Adjustment ① |      |    | Encumbrance ①           |      |                                                            | of Commitment)                                          |
| Adjusted Budget ①   |      |    | Reservation ①           |      |                                                            | <ul> <li>Beservations, Bequisitions (Type of</li> </ul> |
|                     |      |    | _                       |      |                                                            | Commitment)                                             |
| Temporary Budget ①  |      |    | Commitments ()          |      |                                                            |                                                         |
|                     |      |    |                         |      |                                                            | Available Balance which is =                            |
| Accounted Budget ①  |      |    | 🗹 Available Balance 🛈   |      |                                                            | Accounted Budget minus Year-to-Date,                    |
|                     |      | CL | DMIT                    |      |                                                            | Encumbrances, and Reservations                          |
|                     |      | 50 |                         |      | *                                                          |                                                         |

### My Finance Budget Status by Account Query-Revenues

| # <i>L</i> AN                                                                                                    |                                                                                                    |                            |                          |                                                                                                    | *                       | 😫 🚺 🛛 Ms Tammy G Haymo         |  |
|----------------------------------------------------------------------------------------------------|----------------------------------------------------------------------------------------------------|----------------------------|--------------------------|----------------------------------------------------------------------------------------------------|-------------------------|--------------------------------|--|
| My Finance • My Finance Query • Budget Status by Account                                                                                                    |                                                                                                    |                            |                          |                                                                                                    |                         |                                |  |
| Budget Status by Account                                                                                                    |                                                                                                    | CHECK YOUR TITLE,          |                          |                                                                                                    | New Query               |                                |  |
| Org Title and #                                                                                                    |                                                                                                    | FUND                       | ), ORG AND E             | DATES!!                                                                                                    |                         | / > 0 :                        |  |
| Query Results                                                                                                    |                                                                                                    |                            |                          |                                                                                                    |                         | + ±                            |  |
| Account 🗘 Account Title 🗘                                                                                                    | FY23/PD14 Adopted<br>Budget<br>FY2                                                                                                    | 3/PD14 Accounted<br>Budget | FY23/PD14 Year to Date 🗘 | FY23/PD14<br>Encumbrances                                                                                                    | FY23/PD14 Reservation 🗘 | FY23/PD14 Available<br>Balance |  |
| 5899 Miscellaneous Income                                                                                                    | \$0.00                                                                                                    | \$0.00                     | \$10.00                  | \$0.00                                                                                                    | \$0.00                  | (\$10.00)                      |  |
| 5912 Housing Rent-Semester                                                                                                    | \$77,000.00                                                                                                    | \$77,000.00                | \$20,758.00              | \$0.00                                                                                                    | \$0.00                  | \$56,242.00                    |  |
| 7000 Expenditures                                                                                                    | \$77,000.00                                                                                                    | \$77,000.00                | \$0.00                   | \$0.00                                                                                                    | \$0.00                  | \$77,000.00                    |  |
| 7304 Maint and Repair Equip                                                                                                    | \$0.00                                                                                                    | \$0.00                     | \$0.00                   | \$8.50                                                                                                    | Devenue Codes           |                                |  |
| 7353<br><b>5000-Revenues</b><br>7357<br><b>Revenue Codes</b><br>Account codes with '5xxx' are Revenue.<br>This line will only appear if 'Include Revenue<br>Accounts' box is checked in the setup. | <ul> <li>The Accounted Budget is already available to be spent.</li> <li>The Year-to-Date has accrued within the Fiscal Year.</li> <li>The negative Available Balance amount is the result of the Accounted Budget minus theYTD revenue line in 5899/5912.</li> <li>In this example, there is \$10.00 available to increase the revenue and expenditure budgets.</li> </ul> |                            |                          | If the 'Include Revenue Accounts'<br>box is checked, you will notice the<br>available balance is <b>reversed</b> .<br>Revenue amounts are not available<br>for use until they are added to the<br>Expenditures budget. |                         |                                |  |
| Report Total (of all records)                                                                                                    | \$0.00                                                                                                    | \$0.00                     | \$19,650.84              | (\$1,008.50)                                                                                                    | \$0.00                  | (\$18,642.34)                  |  |

## **Revenue Budget Change Requests**

- Requests to increase revenue budgets should be emailed to the Budget Office to the contact for your department.
- Please note that the Budget Office automatically performs budget changes each month to increase the budgets for Fund Type 31 orgs. (e.g. 400301 or 844003)
- \* The email request should include the following:
  - \* Organization Code (6-digit code)
  - \* Fund Code (5-digit code)
  - \* Estimated amount (typically the entire negative revenue balance) Please note that the Budget Office may request additional information from you related to the revenue source before processing your request.

# **Questions**?

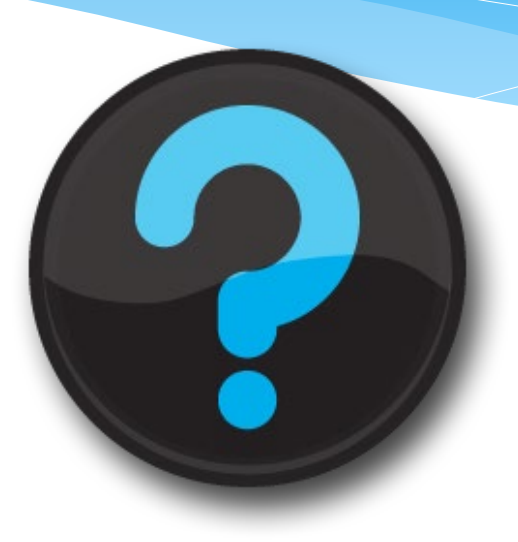

#### Contact us!

Website: uah.edu/budget/self-service-help

Melissa Brown if you are in Research or the Colleges: <u>maboo63@uah.edu</u>; Ext 5217 Tammy Haymon if you are in any other Area: <u>tghooo8@uah.edu</u>; Ext 2242